## ViewDrive を 信頼済みサイトに登録する。

**ViewDrive** を信頼済みサイトに登録すると毎回表示される認証画面を減らすことができます。登録する場合は、 以下の手順のように行って下さい。(この設定は必須ではありません。)

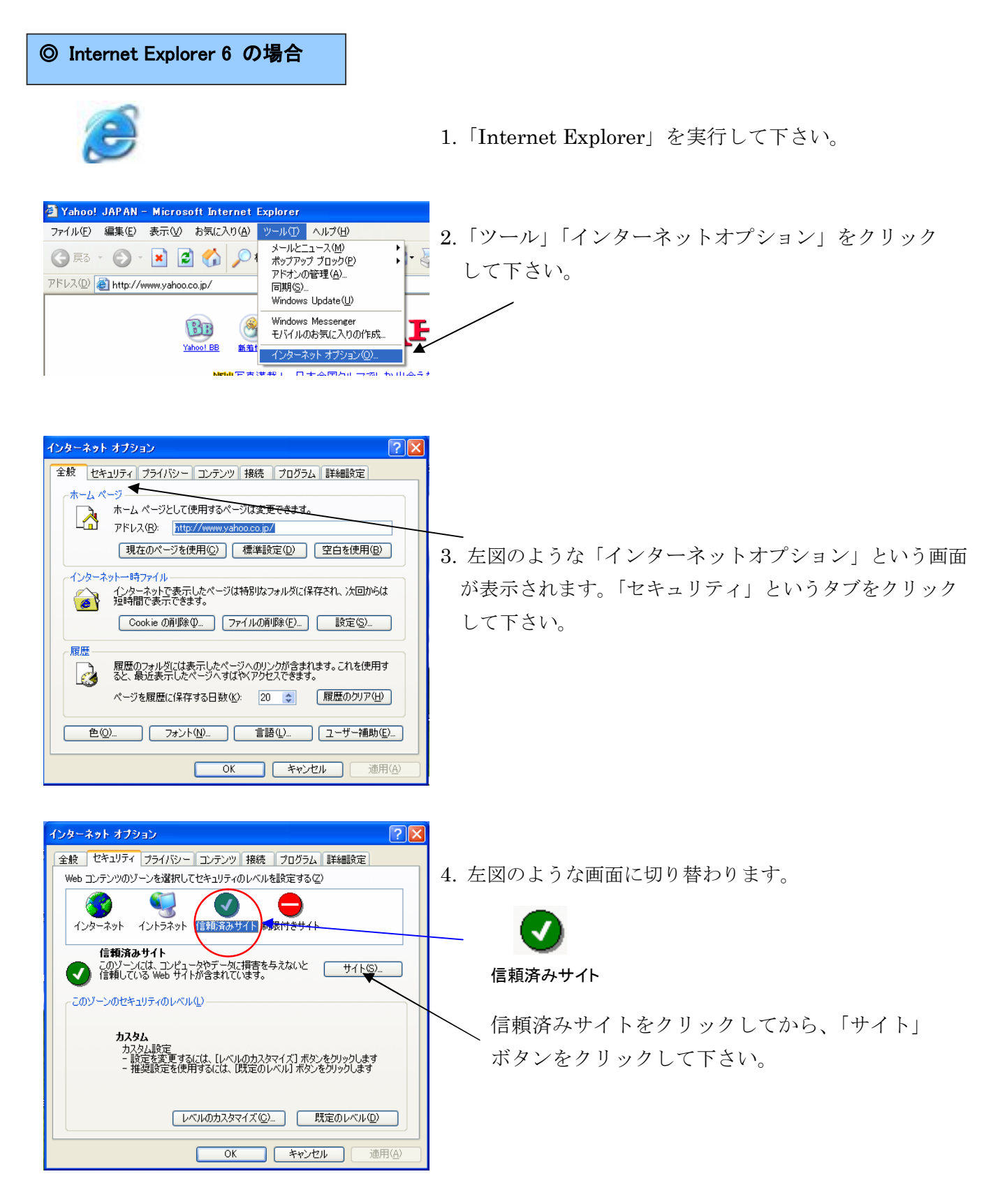

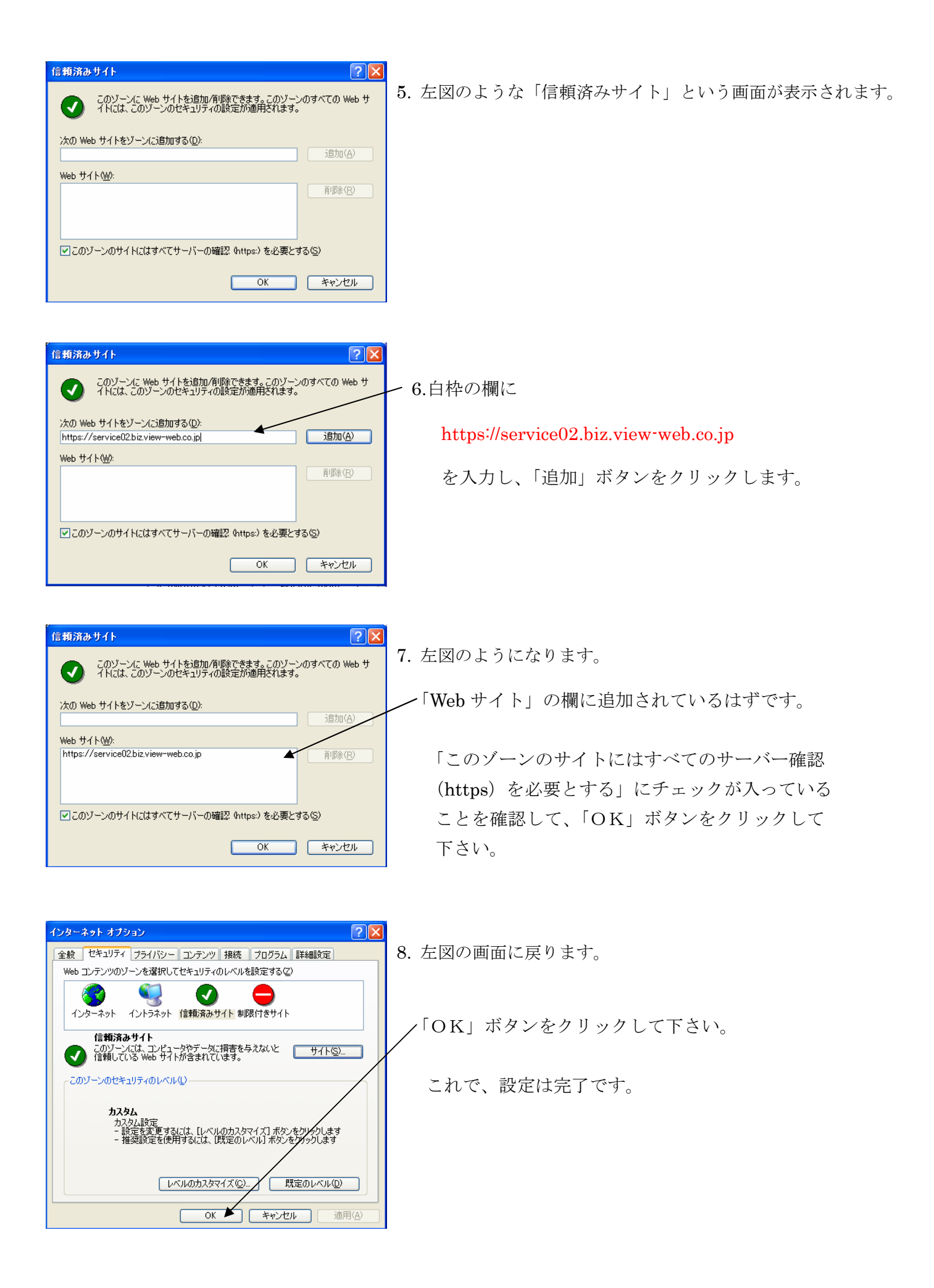

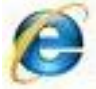

1. 「Internet Explorer」を実行して下さい。

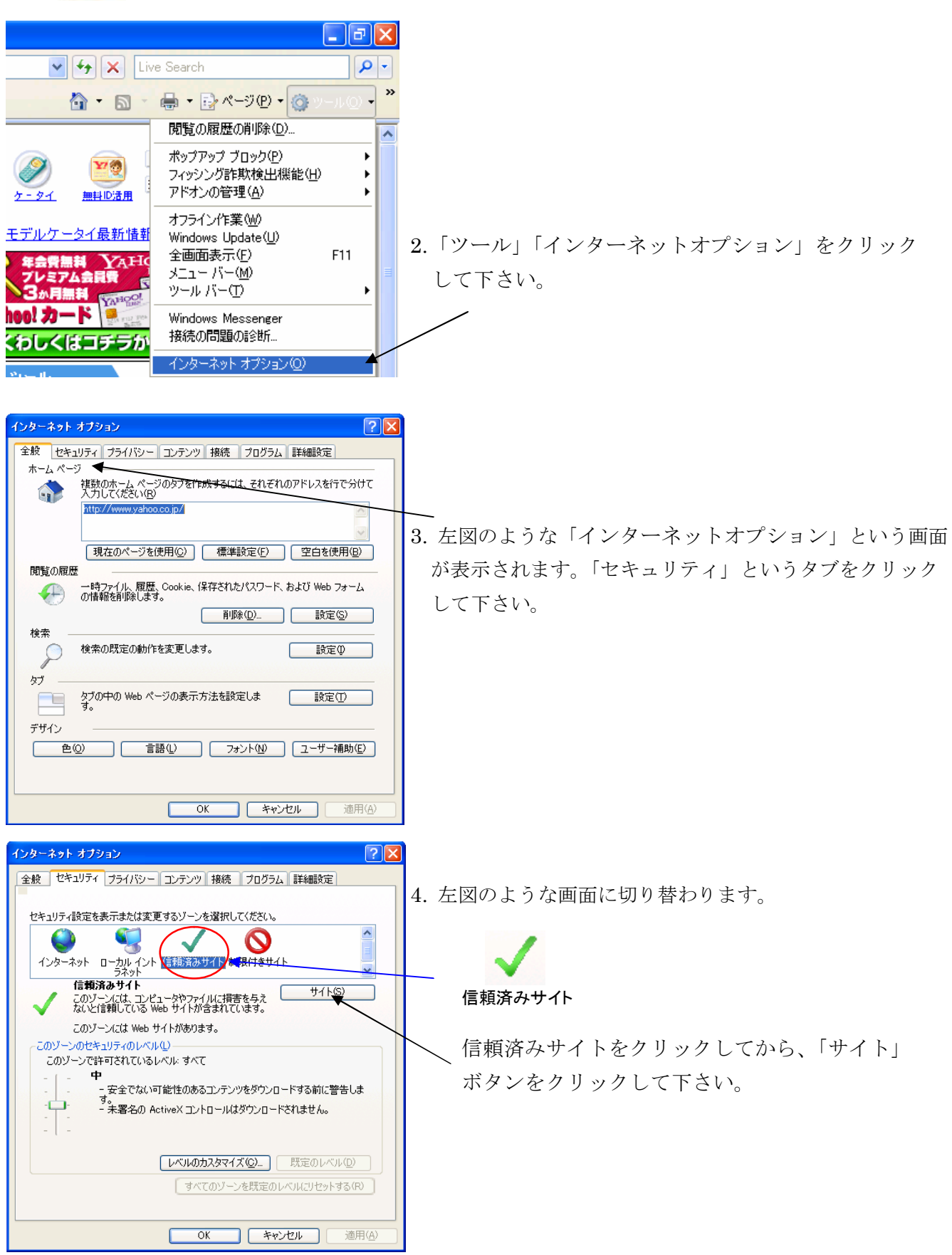

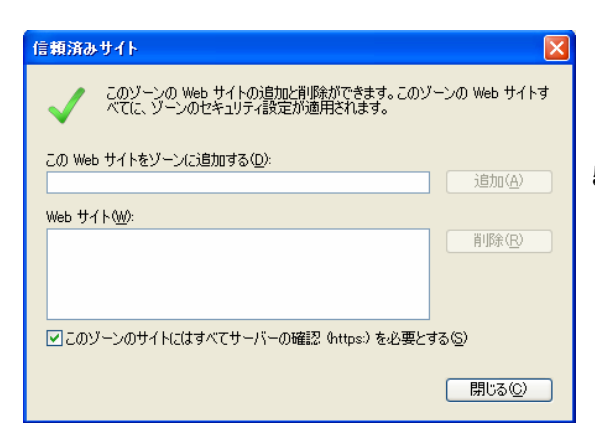

5. 左図のような「信頼済みサイト」という画面が表示されます。

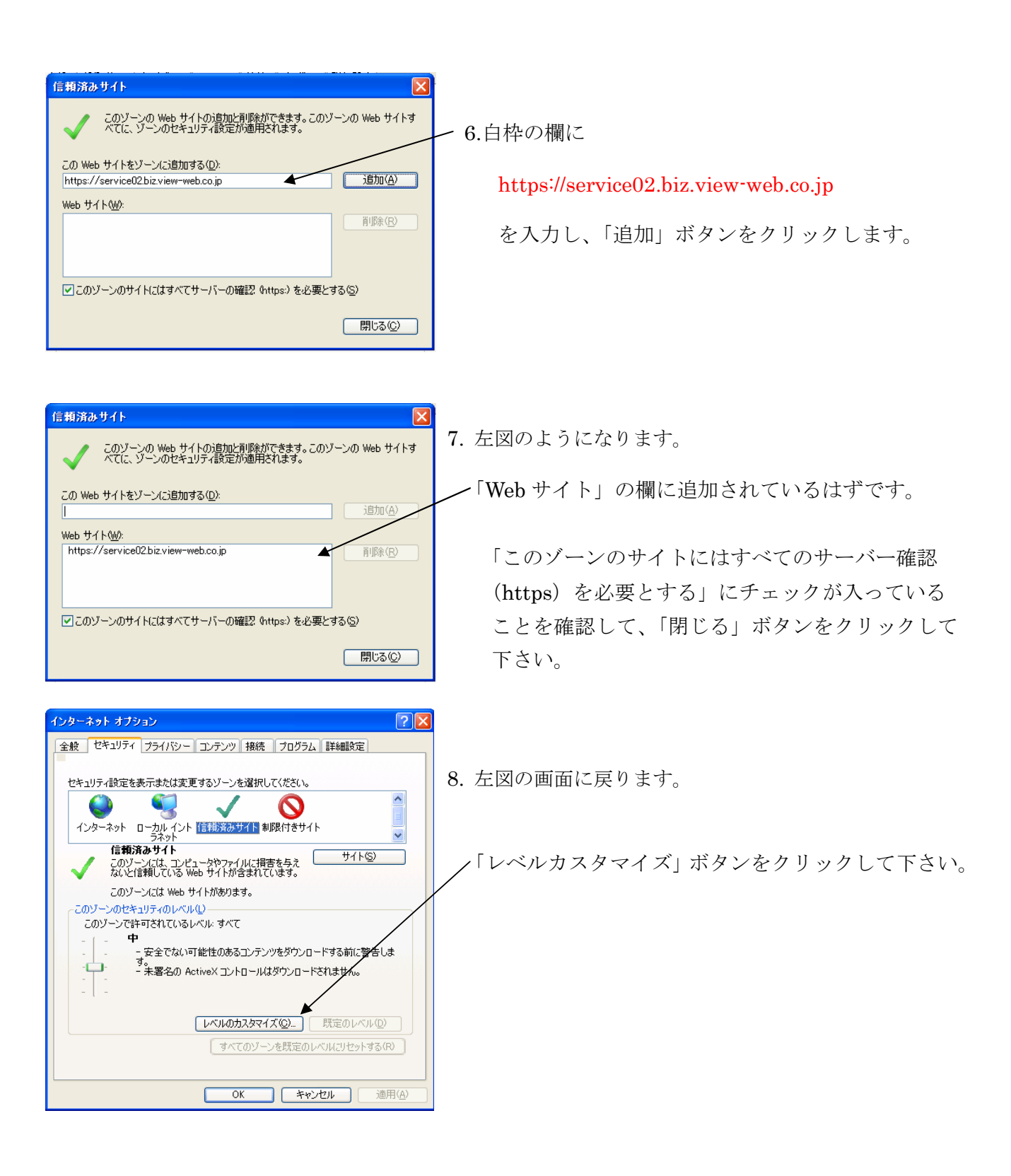

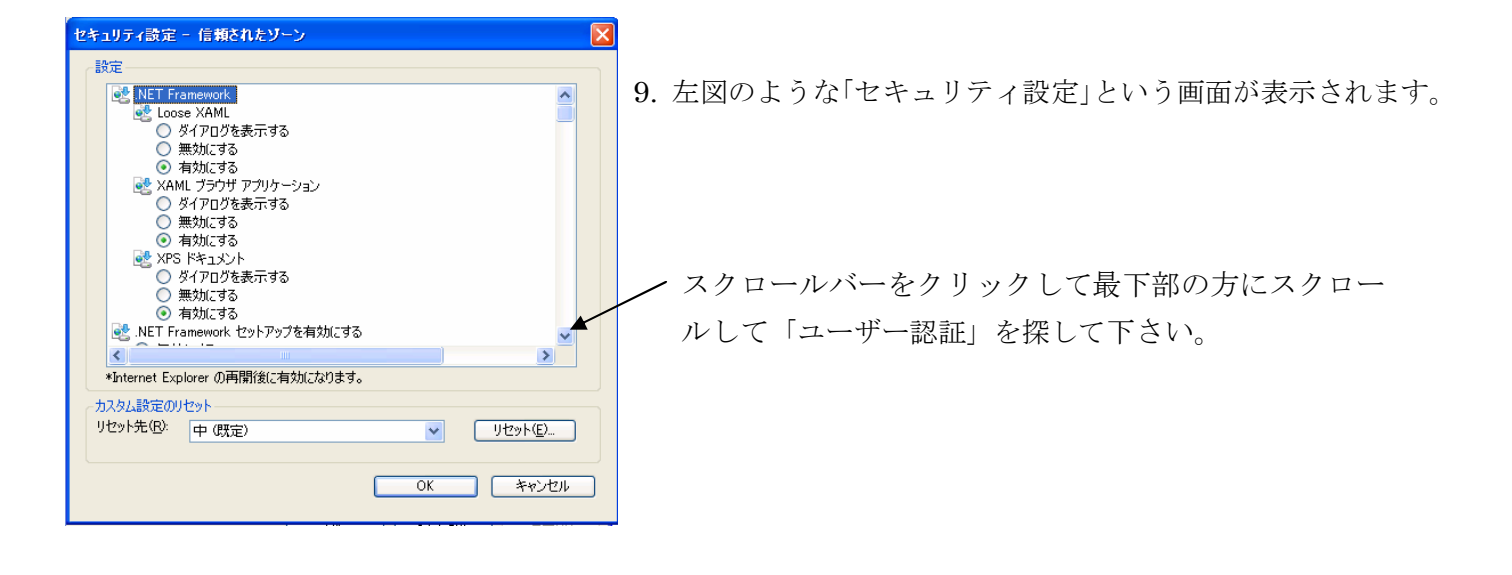

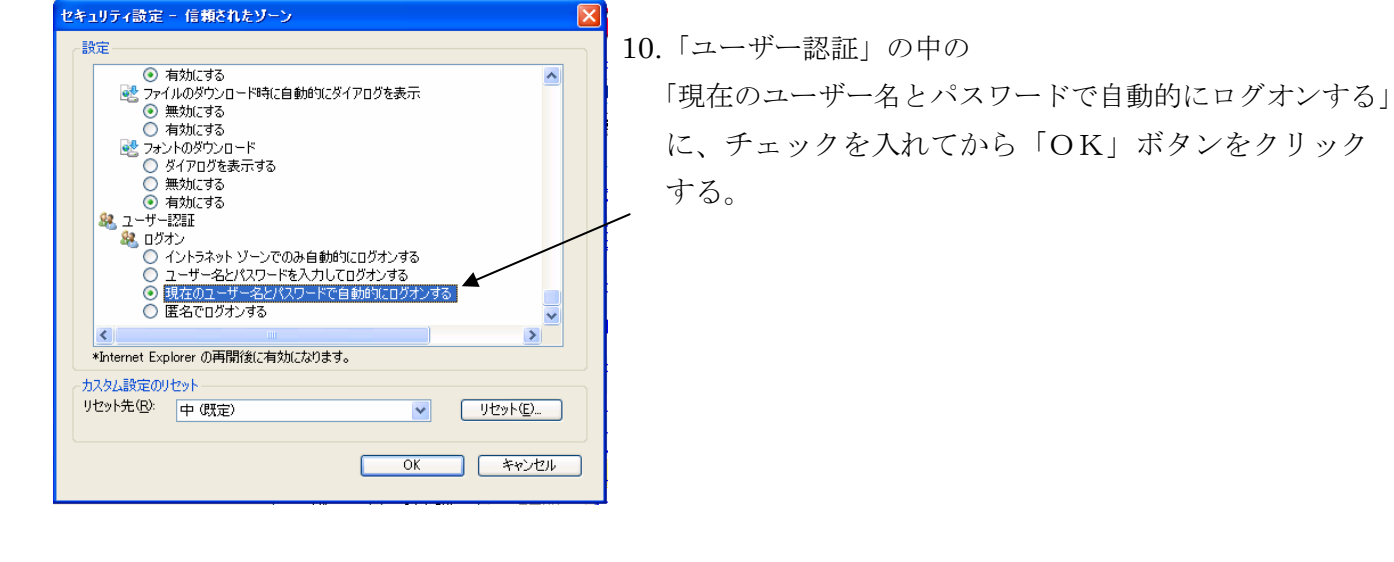

| 警告 |                  | E |
|----|------------------|---|
| 1  | このゾーンの設定を変更しますか? |   |
|    | はい(公) いいえ(20)    |   |

11. 左図のようなメッセージが表示されます。 「はい」をクリックして下さい。

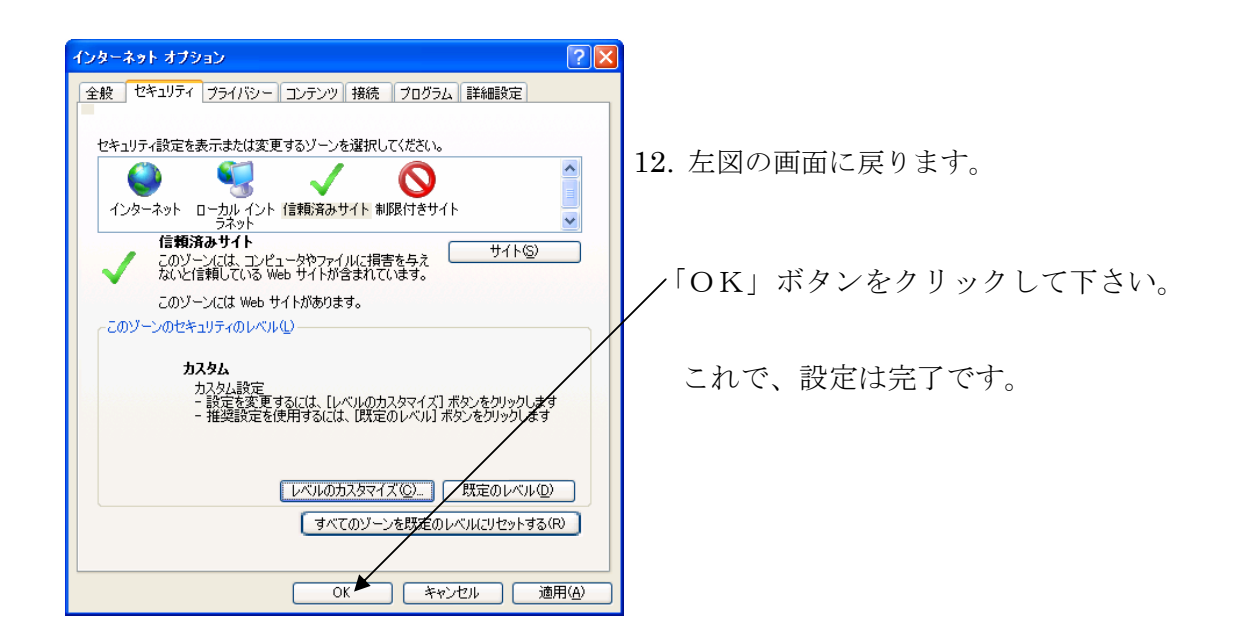